# **Open**Insurance

Cadastrando os certificados no diretório produtivo:

- Transporte (BRCAC External)
   Assinatura (BRSEAL External)

| Certificado Externar BRCAC | 03 |
|----------------------------|----|
| <u></u>                    |    |

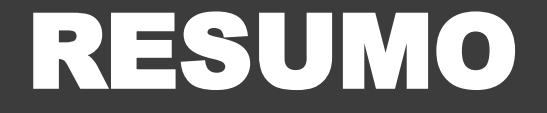

| <u>Certificado External</u> | BRSEAL | 80 |  |
|-----------------------------|--------|----|--|
|                             |        |    |  |

(Ambiente de produção do diretório de participantes)

# Certificado External BRCAC

Trata-se do certificado ICP Brasil, utilizado no ambiente de produção do diretório de participantes, emitido pelas autoridades certificadoras homologadas no Open Insurance Brasil.

#### **Requisitos**

#### Importante!

Após a emissão de um Certificado de transporte ou assinatura junto a alguma **AC credenciada pelo ICP Brasil** será necessário inseri-lo no Diretório de participantes ao nível da organização, para BRSEALs, ou ao nível do Software Statements, para BRCACs.

A adição de certificados no diretório deve ser feita sempre com a opção **EXTERNAL BRCAC** ou **EXTERNAL BRSEAL**, já que os certificados são gerados pela cadeia do ICP Brasil, externa ao PKI diretório.

Ao adicionar o certificado no diretório duas validações serão feitas.

O diretório irá validar que o certificado foi assinado por uma das ACs credenciadas ao Open Insurance Brasil, cuja lista completa pode ser encontrada na documentação de segurança.

– É possível executar essa consulta avaliando se o *issuer* do certificado está na lista citada, que pode ser obtido utilizando a ferramenta openssl com o seguinte commando: openssl - openssl x509 -in brcac.pem -noout -issuer

O diretório irá validar que o certificado possui UID em seu subject igual ao UID do Software Statement no caso do BRCAC, ou igual ao Organisation ID no caso do BRSEAL

– É possível executar essa consulta avaliando se o UID do subject é igual ao UID apresentado no diretório, que pode ser obtido utilizando a ferramenta openssI com o seguinte commando: openssI x509 -in brcac.pem -noout -subject

### Etapa 1: Cadastrando um Novo Certificado de Transporte BRCAC External

**Importante!** É necessário que a instituição já tenha criado uma "**Declaração de Software**" (*Software Statement*) no ambiente.

Para orientações acessar o tutorial dedicado no link: Criando uma Declaração de Software.

1. Dentro do ambiente de Produção do Diretório, acesse sua organização

2. Acesse o menu de "Declarações de Software"

#### 3. Selecione a declaração desejada

| OPEN INSURANCE BR V                         | Organização > OPEN INSURANCE BRASIL - PEERS 🌛 Declaraçõ | ões de Software                      |   |                                      |   |                             |                                 |
|---------------------------------------------|---------------------------------------------------------|--------------------------------------|---|--------------------------------------|---|-----------------------------|---------------------------------|
| <ul> <li>Detalhes da Organização</li> </ul> | Declarações de Software 10                              |                                      |   |                                      |   | TIT Filtros 1 +             | · Nova declaração de Software   |
| Contatos                                    | Apenas Aplicações Ativas $\ 	imes$ Limpar               |                                      |   |                                      |   |                             |                                 |
| Domínios                                    | Q Pesquisar                                             |                                      |   |                                      |   | 40                          | rdenar: Nome do cliente (0 - Z) |
| Papéis                                      | ິນ ະ                                                    | E                                    | 1 | 0                                    | ; | O                           | :                               |
| 🕀 Servidores de Autorização                 | Área da Participante - Sandbox                          | Estrutura Inicial FVP                |   | OPIN FVP                             |   | OPIN FVP Local Structure    |                                 |
| 2<br>Declarações de Software                | 25e1d5c8-a74a-472f-8276-e4b48d26d895 🛅                  | d8714c33-108d-40d8-8482-451d97532af4 |   | 7ca57803-992d-48df-ba6d-0d9d44066403 |   | cb25da67-bd3c-4b28-97f6-0ec | :1a5b99bc8 🗋                    |
| O <sup>∕o</sup> Certificados da Organização | Active 29/05/2025                                       | Active 05/03/2024                    |   | ♦ Active 13/05/2025                  |   | Active 20/05/2025           | ۵                               |
| O) Administradores                          |                                                         |                                      |   |                                      |   |                             |                                 |

### Etapa 1: Cadastrando um Novo Certificado de Transporte BRCAC External

4. Após realizar a atividade anterior, acesse o submenu "Certificados"

#### 5. Clique no botão "Novo Certificado"

| Organização 🗼 OPEN INSURAN                                           | RCE BRASIL - PEERS    Declarações de Software   Area da Participante - Sandbox |               |                  |                  |                    |
|----------------------------------------------------------------------|--------------------------------------------------------------------------------|---------------|------------------|------------------|--------------------|
| <ul> <li>Area da Participante</li> <li>Detalhes Papéis de</li> </ul> | 4 Certificados estlificações Assertion                                         |               |                  |                  |                    |
| Certificados<br>Apenas Certificados Ativos 🛛 🗙                       | Mostrar Certificados de Organização 🗙 Limpar                                   |               |                  | tit Filtros      | + Novo Certificado |
| Status                                                               | KID                                                                            | Tipo de chave | Emissão          | Validade         | Ações              |
| Active                                                               | hdsOcxLpIK7HSMnXiQ2DJAUSGybgsdenkTAbtHKSk14                                    | rtstransport  | 25/05/2025 20:00 | 28/06/2026 20:00 | :                  |
| S Active                                                             | dykFuBOROnCzPupKby8AezWoB3Qwl5_MIYpKYasPv4c                                    | brseal        | 20/05/2025 15:18 | 19/06/2026 15:18 | 1                  |
| <ul> <li>Active</li> </ul>                                           | NmNUcSgkmPh-I3P2L_S-WZdCPAw9yPvC31z8hpTCjtg                                    | brseal        | 20/05/2025 10:30 | 19/06/2026 10:30 | :                  |

6. Na janela Novo Certificado, na caixa de Selecione o tipo de certificado selecione a opção "EXTERNAL BRCAC" e clique no botão "Continuar"

| Selecione o tipo de certificado<br>Selecione o tipo de certificado a ser criado |
|---------------------------------------------------------------------------------|
| Tipo de Certificado *                                                           |
| EXTERNAL BRCAC -                                                                |
|                                                                                 |

#### Etapa 1: Cadastrando um Novo Certificado de Transporte BRCAC External

7. No passo seguinte, No passo seguinte, em Gerar CSR, clique no botão "Próximo"

8. Na seção Carregar CSR/PEM, localize o arquivo em formato .csr ou .pem do certificado gerado junto a AC. Para essa etapa garanta que nenhuma chave privada, arquivo em formato .key, será adicionada sob risco de exposição de credenciais.

 Aguarde o carregamento do arquivo para o Diretório e clique no botão "Salvar"

| ovo Certificado             |                     |                    |  |              |
|-----------------------------|---------------------|--------------------|--|--------------|
| Selecione o tipo de certifi | ado 义 🥑 Gerar CSR 📏 | 3 Carregar CSR/PEM |  |              |
| Gerar CSR                   |                     |                    |  |              |
| Prepare o seu certificad    | lo gerado           |                    |  |              |
| < Anterior                  |                     |                    |  | Cāta Próximo |
|                             |                     |                    |  |              |

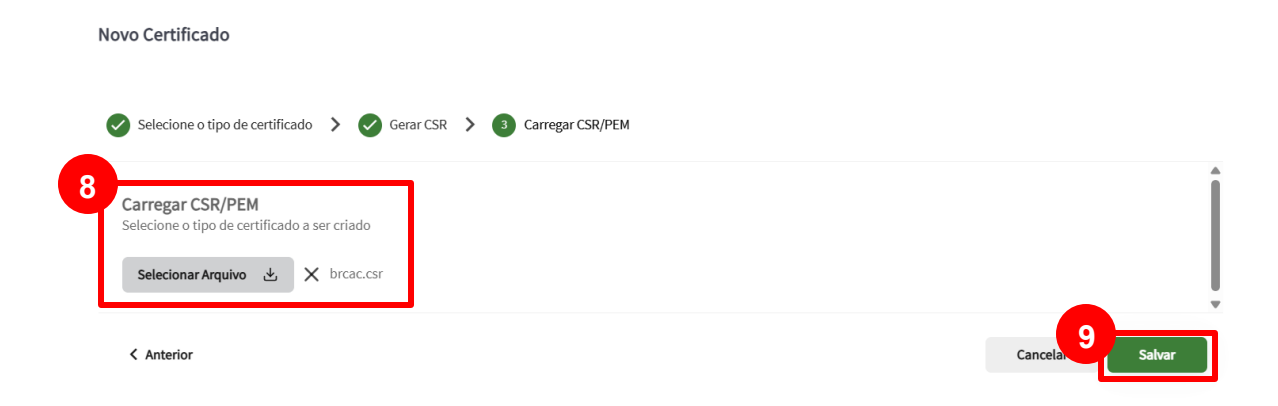

# **Certificado External BRSEAL**

Trata-se do certificado ICP Brasil, utilizado no **ambiente de produção** do diretório de participantes, emitido pelas autoridades certificadoras homologadas no Open Insurance Brasil.

### Etapa 2: Cadastrando um Novo Certificado de Assinatura BRSEAL External

1. Dentro do ambiente de Produção do Diretório, acesse sua organização

2. Acesse o menu de "Certificados da Organização"

3. Após realizar a atividade anterior, clique no botão "+ Novo Certificado"

| OI OPEN INSURANCE BR V                      | Organização > OPEN                         | N INSURANCE BRASIL - PEERS >> Certificados da Organização |               |                  | 3                |                    |
|---------------------------------------------|--------------------------------------------|-----------------------------------------------------------|---------------|------------------|------------------|--------------------|
| <ul> <li>Detalhes da Organização</li> </ul> | Certificados de<br>Apenas Certificados Ati | Organização<br>ivos × Limpar                              |               |                  | ti↓ Filtros 1    | + Novo Certificado |
| Contatos                                    | Status                                     | KID                                                       | Tipo de chave | Emissão          | Validade         | Ações              |
| Domínios                                    | <ul> <li>Active</li> </ul>                 | dykFuBOROnCzPupKby8AezVoB3Qwl5_MIYpKYasPv4c               | brseal        | 20/05/2025 15:18 | 19/06/2026 15:18 | :                  |
| 🛃 Papéis                                    | Active                                     | NmNUcSgkmPh-I3P21_S-WZdCPAwSyPvC31z8hpTCjtg               | brseal        | 20/05/2025 10:30 | 19/06/2026 10:30 | :                  |
| 🗁 Servidores de Autorização                 | Active                                     | gcZ3QyCp5qBa0l2BRnDy332lnDNskXl8cOj8RSuRZAU               | brseal        | 14/05/2025 16:30 | 13/06/2026 16:30 | :                  |
| Declarações de Software                     | Active                                     | KKvbzDeCh36lsRl1w2Lt7YaMJXkFDPf9zjyGJ-4DHmY               | brseal        | 14/05/2025 16:23 | 13/06/2026 16:23 | :                  |
| O <sup>6</sup> Certificados da Organização  | <ul> <li>Active</li> </ul>                 | JNS81ZHnkhmLqeZrysHa7qbRZr6B9eEInfyGHISFUVA               | brseal        | 13/03/2025 18:39 | 12/04/2026 18:39 | :                  |

**Open**Insurance

#### Etapa 2: Cadastrando um Novo Certificado de Assinatura BRSEAL External

4. Na janela Novo Certificado, na caixa de Selecione o tipo de certificado selecione a opção "BRSEAL EXTERNAL" e clique no botão "Continuar"

| 5 No passo seguinte em Gerar CSR clique no botão                                                                | Novo Certificado                                                                                   |
|----------------------------------------------------------------------------------------------------|----------------------------------------------------------------------------------------------------|
| "Continuar"                                                                                                    | Selecione o tipo de certificado >  Carregar CSR PEM Carregar CSR PEM                               |
| <ol> <li>6. Na seção Carregar CSR/PEM, localize o <arquivo>.csr e clique no botão "Salvar"</arquivo></li> </ol> | Selecione o tipo de certificado<br>selecione o tipo de certificado a ser olado<br>BIESEAL EXTERNAL |
|                                                                                                    | Cancelar Proteimo                                                                                  |

| Novo Certificado                                                      |                               |          |        |
|-----------------------------------------------------------------------|-------------------------------|----------|--------|
| Selecione o tipo de certificado 📏 🔗 Ge                                | erar CSR 🗲 🧿 Carregar CSR/PEM |          |        |
| 6<br>Carregar CSR/PEM<br>Selecione o tipo de certificado a ser criado |                               |          | Î      |
| Selecionar Arquivo                                                    |                               |          | ļ      |
| < Anterior                                                            |                               | Cancelar | Salvar |
|                                                                       |                               |          |        |

#### Gerar CSR

< Anterior

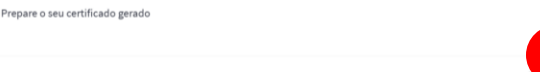

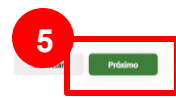

### Etapa 2: Cadastrando um Novo Certificado de Assinatura BRSEAL External

**7.** Será gerado uma nova linha na lista de certificados. Na tela de Certificados de Organização, vá até **Ações** e clique na seta de download. Salve o <arquivo>.pem em uma pasta local.

| Organização > OPEN IN:                          | ISURANCE BRASIL - PEERS > Certificados da Organização |      |               |                  |                          |                                       |
|-------------------------------------------------|-------------------------------------------------------|------|---------------|------------------|--------------------------|---------------------------------------|
| Certificados de O<br>Apenas Certificados Ativos | organização<br>s × Limpar                             |      |               |                  | $T_{1+}^{1+1}$ Filtros 1 | + Novo Certificado                    |
| Status                                          | KID                                                   |      | Tipo de chave | Emissão          | Validade                 | Ações                                 |
| <ul> <li>Active</li> </ul>                      | U6U2BMKITJXGBvkbE5k8epPiTqWc8bvKOoECr63ZNok           | Novo | brseal_ext    | 06/06/2025 19:56 | 06/07/2026 19:56         | :                                     |
| Active                                          | dykFuBOROnCzPupKby8AezVoB3Qwl5_MIYpKYasPv4c           |      | brseal        | 20/05/2025 15:18 | 19/06/20261              | ystores                               |
| Active                                          | NmNUcSgkmPh-I3P2I_S-WZdCPAw5yPvC31z8hpTCjtg           |      | brseal        | 20/05/2025 10:30 | 19/06, Do                | ewnload do certificado<br>er detalhes |
| Active                                          | gcZ3QyCp5qBa0l2BRnDy332InDNskXl8cOj8RSuRZAU <b>[</b>  |      | brseal        | 14/05/2025 16:30 | 13/06/20261 🗙 Re         | vogar Certificado                     |
| Active                                          | KKvbzDeCh36isRI1w2Lt7YaMJXkFDPf9zjyGJ-4DHmY           |      | brseal        | 14/05/2025 16:23 | 13/06/2026 16:23         | :                                     |

# FICOU COM ALGUMA DÚVIDA?

Abra um chamado no portal do Service Desk.

### **Open**Insurance